# Anwendungsdokumentation

für das Stand-Buchungssystem des SV Ruhlsdorf v. 1887 e.V.

## Inhalt

| 1. | Zweck des Buchungssystems1                |
|----|-------------------------------------------|
| 2. | Start und Startseite des Buchungssystems2 |
| 3. | Anmeldung für Vereinsmitglieder           |
| 4. | Anmeldung für Nichtvereinsmitglieder4     |
| 5. | Buchung und Stornierung5                  |
| 6. | Telefonische Buchungen                    |
| 7. | Änderung des Passwortes                   |
| 8. | Änderung der Mailadresse7                 |
| 9. | Benachrichtigungen                        |

### 1. Zweck des Buchungssystems

Im Zuge des Betriebes des Schießstandes unter den Festlegungen zur Verhinderung bzw. Eindämmung von CORONA-Infektionen ist es u.a. erforderlich, den Zutritt zum Schützenhaus bzw. den Schießstand zu steuern. Dazu bieten wir ein Buchungssystem für das Schießen auf den einzelnen Ständen an.

Wir bitten alle Schützinnen und Schützen, dieses Buchungssystem zu nutzen. Dies ist über PCs und auch über mobile Geräte möglich. Wer zu dieser Technik keinen Zugang hat, kann die Möglichkeit der telefonischen Buchung nutzen. Schützinnen und Schützen, die dennoch ohne Buchung zum Schießstand kommen, laufen Gefahr, auf einen freien Stand – schlimmstenfalls außerhalb des Schützenhauses – warten zu müssen. Denn, Schützinnen und Schützen mit Buchungen haben immer Vorrang!

### 2. Start und Startseite des Buchungssystems

Das Buchungssystem ist folgendermaßen zu starten:

über die Website des Vereins https://sv-ruhlsdorf.de Menüpunkt Anmeldung zum Schießen/Buchungssystem

Zur Verkürzung der Eingaben – vor allem auf SMART-Phones: <u>http://bs.hoy-online.de</u>

Die Startseite enthält in der Kopf- und der Fußzeile allgemein übliche Informationen. Das Wesentliche ist der Kalender mit der Anzeige der freien und bereits belegten Zeitslots auf den einzelnen Bahnen für das jeweils eingestellte Datum. Dieses lässt sich über die Navigationsleiste links oben über dem Kalender verändern. Zur Buchung sowie zur Anzeige der bereits getätigten eigenen Buchungen muss sich jede Schützin/jeder Schütze am Buchungssystem anmelden. Die Fenster zur Anmeldung befinden sich im rechten oberen Bereich über den Kalender.

| e Heute 🖿 03      | x.03.2031 |           | Um Stände zu bud<br>O cousitrieren lie               | hen, oder melden.<br>sich hitte Sie sich an ⊡ E-Mail Adresse | 6 Passwort |
|-------------------|-----------|-----------|------------------------------------------------------|--------------------------------------------------------------|------------|
|                   |           |           | Hittwoch<br>3. Marz 2021                             |                                                              |            |
| ind               | 1 (25m)   | 3 (25m)   | 4 (25m)                                              | 6 (25m)                                                      | 3 (10m)    |
| 100<br>17103 Ukr  | P.w.      | Select    | Free                                                 | Ψrmi                                                         | Free       |
| 130<br>18-00 Ułv  | Pres.     | () Pret ( | Pres.                                                | Presi                                                        | frei       |
| :00<br>18:31 Uty  | Pret      | Piat      | Preci                                                | (free)                                                       | Pret       |
| :30<br>19:08 Ultr | Pre-      | Fiel      | Pres                                                 | Free                                                         | frai.      |
| 00<br>19-30 Utr   |           | free .    | Free                                                 | Fran                                                         | Free       |
| 30<br>10:00 uty   | Prel      | The       | Proc.                                                | C Presi                                                      | Prec       |
| vd.               | 1 (25m)   | 3 (25m)   | 4 (25m)                                              | 6 (25m)                                                      | 3 (10m)    |
|                   |           |           | Miltwoch<br>3. März 2021                             |                                                              |            |
|                   |           |           |                                                      |                                                              |            |
|                   |           |           | 8) e.V. (Impressum) - Databashutz) & ep 3 Buchungto) |                                                              |            |

2

## 3. Anmeldung für Vereinsmitglieder

Die Mitglieder des SV Ruhlsdorf erhalten ihre Anmeldedaten per Brief mitgeteilt:

E-Mail-Adresse: vorname.familienname@sv-ruhlsdorf.de Passwort: persönliches Passwort

Mit diesen Daten erfolgt die Anmeldung am Buchungssystem, hier als Beispiel für Joachim Hoy:

| Um Star               | ide zu buchen,<br>trieren Sie sich bitte | oder melden<br>Sie sich an | ⊴ joachimchoy@ev-ruhlside | 6            | Annelden |
|-----------------------|------------------------------------------|----------------------------|---------------------------|--------------|----------|
| Mittwoch<br>Marz 2021 |                                          |                            |                           |              | _        |
|                       |                                          |                            |                           |              |          |
| 4 (25m)               |                                          | 6 (2                       | 5m)                       | 3 (10        | m)       |
| 4 (25m)               |                                          | 6 (2<br>n                  | 5m)<br>si                 | 3 (10<br>Pre | m)       |

Abb. 2

Nach dem KLICK auf den "Anmelden-Knopf:

|                          | Angemeldet als Joachim Hoy | Meine Buchungen | 🛔 Meine Daten | 🖞 Abmeiden 🦻 🤋 |
|--------------------------|----------------------------|-----------------|---------------|----------------|
| Mittwoch<br>3. Marz 2021 |                            |                 |               |                |
| 4 (25m)                  | 6 (25m)                    |                 | 3 (10         | 0m)            |
| 114                      | Prez                       |                 | Fre           | ñ              |
| Frai                     | Pres                       |                 | The           | al .           |

#### Abb. 3

Aus Gründen des Datenschutzes ist es sinnvoll, das mitgeteilte Passwort zu ändern (sh. Punkt 7).

Natürlich kann man sich auch als Vereinsmitglied über die Funktion "registrieren Sie sich bitte" (sh. nächsten Punkt) selbständig anmelden.

# 4. Anmeldung für Nichtvereinsmitglieder

Nichtvereinsmitglieder müssen sich selbst registrieren und dabei ihre gewünschten Anmeldedaten eingeben.

| Um Stande zu buch<br>O rodsitzieran Se. | en, oder melden Sie sich an Sie t-Mail Adresse | Armeiden 2 |
|-----------------------------------------|------------------------------------------------|------------|
| Mittwoch<br>3. Marz 2021                |                                                |            |
| 4 (25m)                                 | 6 (25m)                                        | 3 (10m)    |
| Frei                                    | Frei                                           | Pred       |
| Frei                                    | Pres                                           | Pres       |

Abb. 4

Dazu ist eine gültige E-Mail-Adresse notwendig. An diese Adresse wird eine Mail mit einem Link zur Bestätigung der Registrierung verschickt.

| donto auf ihren kan | en und Thre E Hall Adresse erstellen. Die Regi                                      | strierung ist natürlich kostenlos un | d unverbindlich                                                            |
|---------------------|-------------------------------------------------------------------------------------|--------------------------------------|----------------------------------------------------------------------------|
| (                   | Zugangsdaten                                                                        | 2                                    | Persönliche Angaben                                                        |
| 은 E-Mail Adresse    |                                                                                     | Arroda                               | Hirt a                                                                     |
|                     | Hermi melzer Se sich an                                                             | Vor- & Nachname                      |                                                                            |
|                     | (ette geber lite )/ve 6-had dalesiae zuv)<br>lichutz gegen Typfellier mutt enned am | Straffe und Hausnummer               |                                                                            |
| A Piecewort         |                                                                                     | Poetledzałł & Ort                    | []                                                                         |
|                     | Dr Research and eicher semolyzeell                                                  | Telefonouenner                       | []                                                                         |
|                     | (Rite piller) Be dir Association paris<br>Billion paper Typeferlier moti enning an  |                                      | Wed Semilligt, danst we Sie Jeel<br>Blachungskederungen informanist können |
|                     | 1                                                                                   |                                      |                                                                            |

Abb. 5

Über die eingegebene Mail-Adresse kann man sich auch als Nachweis seiner Buchungen und Stornierungen eine separate Information schicken lassen. Dazu ist dann noch unter "Benachrichtigung" das entsprechende Häkchen zu setzen (sh. Punkt 9).

### 5. Buchung und Stornierung

Nach der Anmeldung am System ist zur Buchung einer Bahn lediglich direkt auf den gewünschten Zeitslot zu klicken. Die Zeitslots sind standardmäßig auf eine halbe Stunde voreingestellt. Nach dem Buchungs-Klick öffnet sich ein Fenster, in dem man als Länge des Slots auch eine Stunde auswählen kann.

| Wähle bitte deine gewünschte Zeit (30 oder 60 Minuten) aus! |  |
|-------------------------------------------------------------|--|
| Stand 4 (25m)                                               |  |
| Mittwoch, 3. März 2021<br>17:30 bis 18:00 Uhr               |  |
| Dieser Stand ist noch frei.                                 |  |
| 17:30 bis 18:00 Uhr 🗸 🕒 Jetzt buchen                        |  |

#### Abb. 6

Die Buchung mehrerer Slots (z.B. auch als Leistung für andere Schützinnen/Schützen) am gleichen Tag bzw. in der Zukunft ist möglich. Allerdings wird dabei der Verwaltung des Schießstandes immer nur der Name des Buchenden angezeigt. Diese Variante sollte deshalb lediglich in Ausnahmefällen genutzt werden. Für Vereine oder größere Gruppen, in denen eine Person standardmäßig die Anmeldung übernimmt, sollte ein extra Nutzer (z.B. mit dem Namen des Vereins oder der Gruppe) angelegt werden.

Zur Stornierung sind die bisher durchgeführten Buchungen über den Knopf "Meine Buchungen" anzuzeigen. Hinter der jeweiligen Buchung befindet sich ein Knopf, mit dem man die "Buchung stornieren" kann.

|   | Sie haben bereits einen Stand gebucht. |                           |                 |                    |  |
|---|----------------------------------------|---------------------------|-----------------|--------------------|--|
|   | Stand 4 (2                             | 5m) 03.03.2021, 17:30 bis | s 18:00 Uhr 🛛 · | Buchung stornieren |  |
| 7 |                                        |                           |                 |                    |  |

### 6. Telefonische Buchungen

Abb.

Für Schützinnen und Schützen, die keinen Zugang zu den technischen Möglichkeiten der digitalen Buchung haben, besteht für diesen Ausnahmefall die Möglichkeit der telefonischen Buchung.

Dazu sind die Telefonnummern: +49 (0) 152 0156 7000 oder +49 (0) 173 5778017 zu nutzen. Zeitfenster werden gesondert bekannt gegeben.

### 7. Änderung des Passwortes

Nach dem KLICK auf "Meine Daten" und "Passwort ändern":

| ŧ | Personiiche Angaben<br>(bite informieren Sie une über änden | ngeni                                                                  |                |
|---|-------------------------------------------------------------|------------------------------------------------------------------------|----------------|
| 6 | Telefonnummer ändern                                        |                                                                        |                |
| 2 | E-Mail Adverse ändern                                       |                                                                        |                |
| 3 | Benadlindhögungen                                           |                                                                        |                |
| 6 | Passwort andem                                              |                                                                        |                |
|   |                                                             |                                                                        |                |
|   | Ity aktuelles Passwort                                      |                                                                        |                |
|   | ******                                                      | *****                                                                  | Parewort andem |
|   | IN muses Paramort                                           | Bitte geben Sie IVr Passwort zum<br>Schulz gegen Tapfehler mohammal am |                |

.

# 8. Änderung der Mailadresse

Nach dem KLICK auf "Meine Daten" und "E-Mail Adresse ändern":

| - | Persöcliche Angaben<br>Onte informieren die uns über Anderen<br>Herr Anton über                                                                   | uor).                                                                                                    |                                      |  |  |
|---|----------------------------------------------------------------------------------------------------|----------------------------------------------------------------------------------------------------|--------------------------------------|--|--|
| ç | Teleformationer ändern                                                                                                    |                                                                                                    |                                      |  |  |
|   | E-Mail Adresse andem<br>Hinweis: Sie müssen ihr thenutzerkonto emeut aktivierer, wern Sie die E-Mail Adresse andem.                               |                                                                                                    |                                      |  |  |
| 9 | E-Mail Adresse ändern<br>Herweis: Sie müssen IIV Benutzerko                                                                                       | nto emout aktivieren, wenn Sie die E-Mail Adr                                                                                                    | usan andem.                          |  |  |
| 2 | E-Mail Adresse andern<br>Hrnweis, Sie müssen IIv Benutzerko<br>Joachen hoy@ev-ruhisdorf.de                                                        | nto emeut aktivierer, wenn Sie die E-Mail Adri                                                                                                    | usak andam.<br>E-Mail Adresse andem  |  |  |
| 3 | E-Mail Advases Endern<br>Himweis: Sie missien IIV Benutzerko<br>Joachum.hoy@sv-ruhlodorf.de<br>Hermit melder Sie sich an                          | nto emect aktivieren, wenn Sie die E-Mail Adm<br>joachem@hdy-online.de<br>dute geben Sie Drie P-Hail Admise zum<br>Schutz gegen Tapfelder nich einmal ein   | usae andeim.<br>E Mail Adresse andem |  |  |
|   | E-Mail Admissie Endern<br>Himweis, Sie müssen IIV Benutzerko<br>Joachum hoy®ev-ruhlsdort.de<br>ritermit melder Sie sich er<br>Bereichrichtigungen | nto emeut aktivieren, wenn Sie die E-Mail Adm<br>joachem@hoy-online.de<br>ditte geben Bie Dire S-Mail Admise zum<br>Schutz poper Tuzzlehler nich einmat ein | usak ändsim.                         |  |  |

Abb. 9

# 9. Benachrichtigungen

Man kann sich als Nachweis über seine Buchungen und Stornierungen eine separate E-Mail an die Adresse schicken lassen, mit der man sich anmeldet. Dazu ist notwendig, erforderlichenfalls unter "Benachrichtigungen" das entsprechende Häkchen zu setzen.

| * | Renstmikhe Angaben<br>(bite informieren Sie une über änderungen)<br>Herr Anton Uber                                                  |                     |
|---|----------------------------------------------------------------------------------------------------|---------------------|
| ç | Telefonnumner ändern                                                                                                    |                     |
| 3 | E-Hall Advance and em                                                                                                    |                     |
| 2 | Benadwichtigungen<br>Bei Buchungen und Storrierungen<br>Wir Intman Dinain Buchungen und Stormanungen zumktrich zwei Z-Heil Buchungen | Enstellungen andern |
| 6 | Passwort Jodem                                                                                                    |                     |

Abb. 10